## Mobilní profesionální bezdrátová myš Dell MS5120W

Uživatelská příručka

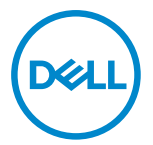

Model myši: MS5120W Model pro účely předpisů: MS5120W

### Poznámky, upozornění a varování

- POZNÁMKA: POZNÁMKA označuje důležité informace, které vám pomohou lépe využít počítač.
- UPOZORNĚNÍ: UPOZORNĚNÍ označuje riziko poškození hardwaru nebo ztráty dat v případě, že nebudou dodržovány pokyny.
- 🕂 VAROVÁNÍ: VAROVÁNÍ označuje riziko poškození majetku, zranění nebo smrti.

© 2020 Dell Inc. nebo pobočky. Všechna práva vyhrazena. Dell, EMC a ostatní ochranné známky jsou ochranné známky společnosti Dell Inc. nebo jejích poboček. Ostatní ochranné známky mohou být ochranné známky příslušných vlastníků.

2020-03

Rev. A01

# Obsah

| Poznámky, upozornění a varování                         | 2  |
|---------------------------------------------------------|----|
| Obsah balení                                            | 4  |
| Vlastnosti                                              | 5  |
| Dell Peripheral Manager                                 | 6  |
| Příprava bezdrátové myši k použití                      | 7  |
| Spárování bezdrátové myši 1                             | 10 |
| Spárování myši pomocí USB modulu1                       | 10 |
| Spárování myši pomocí rozhraní Bluetooth 1              | 11 |
| Technické údaje 1                                       | 13 |
| Obecné1                                                 | 13 |
| Elektrické 1                                            | 13 |
| Fyzické vlastnosti 1                                    | 13 |
| Prostředí 1                                             | 14 |
| Duální bezdrátové rozhraní1                             | 14 |
| Řešení problémů 1                                       | 15 |
| Právní informace 1                                      | 19 |
| Záruka 1                                                | 19 |
| Omezená záruka a zásady pro reklamace 1                 | 19 |
| Pro zákazníky v USA:1                                   | 19 |
| Pro zákazníky v Evropě, Africe a na Středním východě: 1 | 19 |
| Pro zákazníky mimo USA:1                                | 19 |

### Obsah balení

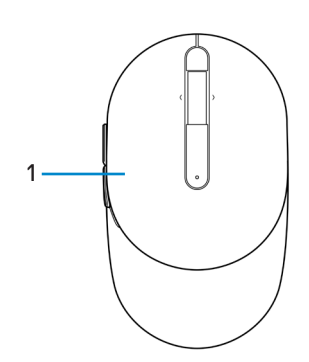

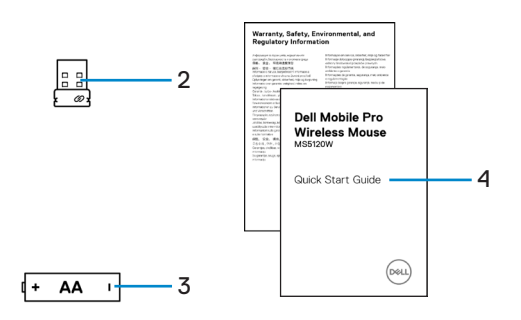

- 1 Myš
- 3 Baterie (typ AA)

- 2 USB modul
- 4 Dokumenty

### Vlastnosti

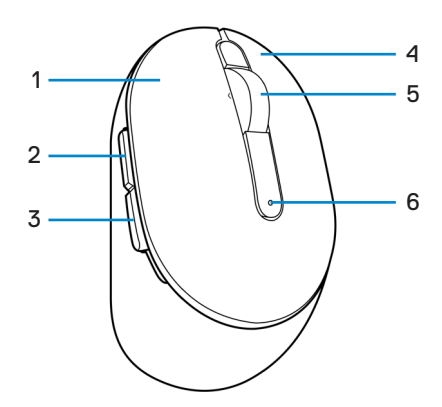

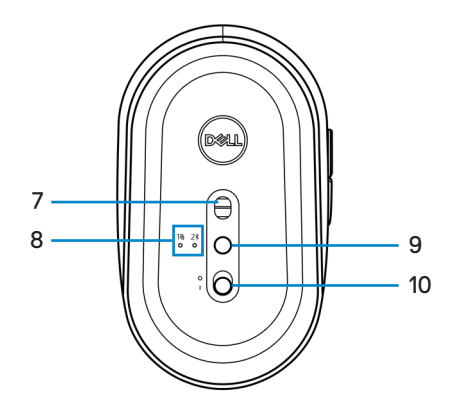

- 1 Levé tlačítko
- 3 Tlačítko zpět
- 5 Posunovací kolečko
- 7 Optický snímač
- 9 Tlačítko režimu připojení

- 2 Tlačítko vpřed
- 4 Pravé tlačítko
- 6 Kontrolka stavu baterie
- 8 Kontrolky režimu připojení
- 10 Vypínač napájení

### **Dell Peripheral Manager**

Software Dell Peripheral Manager umožňuje provádět následující:

- Přiřadit zástupce programů programovatelným tlačítkům nebo klávesám zařízení na kartě Action (Akce).
- · Zobrazit informace o zařízení, jako jsou verze firmwaru a stav baterie, na kartě Info.
- · Nainstalovat do zařízení nejnovější aktualizace firmwaru.
- Spárovat dodatečná zařízení přes RF USB modul nebo přímo s počítačem přes Bluetooth.

Další informace naleznete v *uživatelské příručce k softwaru Dell Peripheral Manager* na stránce výrobku na adrese **www.dell.com/support**.

### Příprava bezdrátové myši k použití

1 Najděte otvor na boku krytu myši. Prstem kryt myši otevřete.

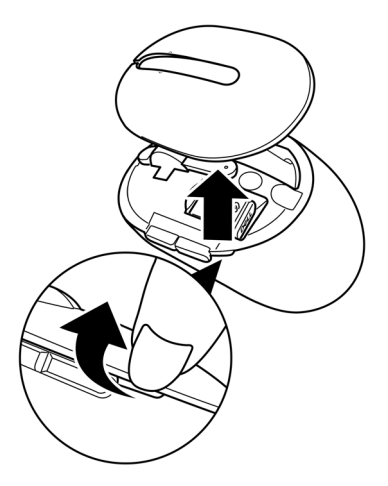

2 Vyjměte USB modul z přihrádky.

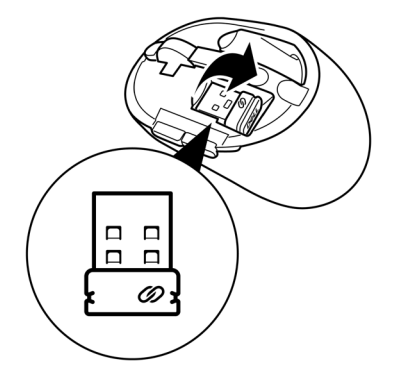

3 Vložte baterii AA do přihrádky pro baterii.

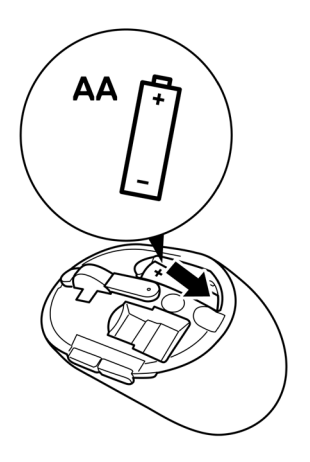

4 Vraťte kryt myši zpět na místo.

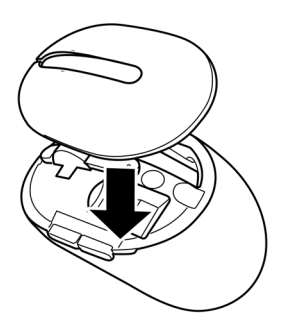

5 Zapněte myš posunutím vypínače napájení.

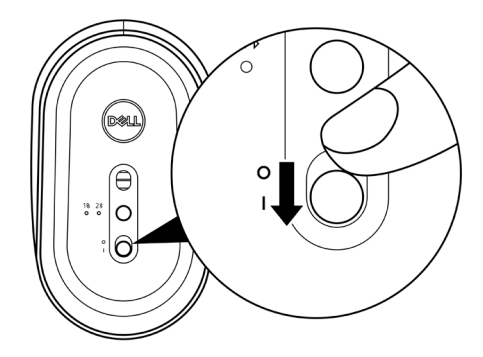

POZNÁMKA: Vzdálenost mezi počítačem a myší by neměla přesahovat deset metrů.

## Spárování bezdrátové myši

Bezdrátovou myš Dell lze spárovat se zařízeními prostřednictvím USB modulu nebo přes rozhraní Bluetooth. Můžete ji spárovat s přenosným nebo stolním počítačem nebo jakýmkoli kompatibilním mobilním zařízením a poté mezi zařízeními přepínat.

#### Spárování myši pomocí USB modulu

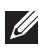

POZNÁMKA: Zařízení můžete k bezdrátové myši připojit pomocí technologie spárování Dell Universal.

1 Připojte USB modul Dell Universal k portu USB na počítači.

Přenosný počítač

Stolní počítač

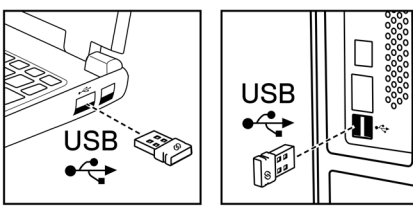

2 Kontrolka režimu připojení (18) na myši se rozsvítí, čímž oznámí spárování Dell Universal, a potom zhasne.

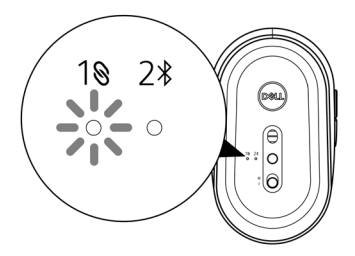

Myš je spárována s počítačem.

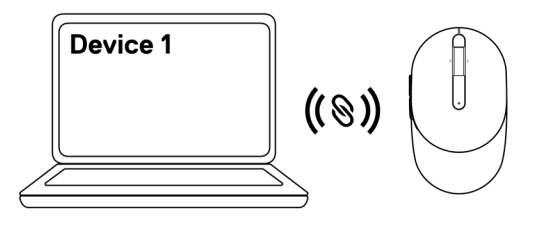

### Spárování myši pomocí rozhraní Bluetooth

POZNÁMKA: Druhé zařízení můžete k bezdrátové myši připojit pomocí rozhraní Bluetooth.

1 Stiskněte dvakrát tlačítko režimu připojení na myši (během 3 sekund), dokud se nerozsvítí kontrolka režimu připojení (2\*). Ta oznámí, že je vybráno připojení Bluetooth.

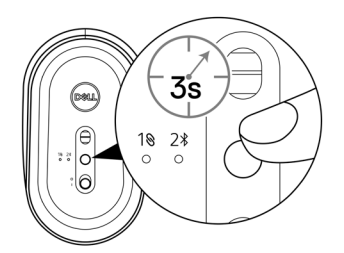

Kontrolka režimu připojení (2\*) bliká po dobu 3 minut a oznamuje, že myš je v režimu párování.

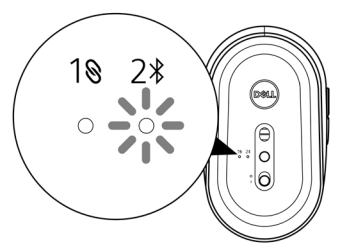

- 2 Spárujte myš s počítačem s rozhraním Bluetooth.
  - a. Ve službě Windows Search zadejte **Bluetooth**.
  - b. Klikněte na Nastavení Bluetooth a dalších zařízení. Zobrazí se okno Nastavení.
  - c. Zajistěte, aby bylo zapnuté rozhraní Bluetooth.
  - d. V části Další zařízení klikněte na položku Dell Mouse.

3 Potvrďte spárování na myši a v počítači.

Kontrolka režimu připojení (2<sup>\*</sup>) se na několik sekund rozsvítí, čímž potvrdí spárování, a potom zhasne. Po spárování myši a počítače se myš připojí k počítači automaticky, kdykoli je zapnuto rozhraní Bluetooth a obě zařízení jsou v dosahu rozhraní Bluetooth.

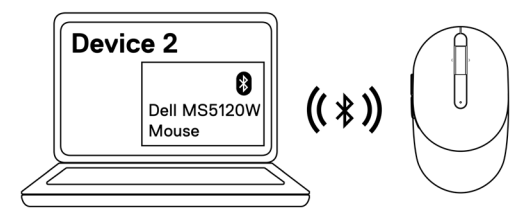

POZNÁMKA: Pokud není položka Dell Mouse v seznamu, zkontrolujte, zda je v myši aktivní režim párování.

#### Obecné

Modelové číslo

Typ připojení

Požadavky na systém

#### MS5120W

Duální bezdrátové (Bluetooth LE a 2,4 GHz s nano modulem)

- Windows 8, 32/64 bitů
- Windows 10, 32/64 bitů
- Android (pouze BLE)
- Chrome
- Linux 6.x, Ubuntu, Neokylin
- Free-DOS (pouze RF modul)

### Elektrické

| Provozní napětí   | 1,6 V ~ 0,9 V         |
|-------------------|-----------------------|
| Životnost baterie | Přibližně 36 měsíců   |
| Typ baterie       | Baterie AA (2800 mAh) |

#### Fyzické vlastnosti

| Hmotnost (s baterií)   | 102 g (0,23 lb)       |
|------------------------|-----------------------|
| Hmotnost (bez baterie) | 79 g (0,17 lb)        |
| Rozměry:               |                       |
| Délka                  | 104,5 mm (4,11 palce) |
| Šířka                  | 61,5 mm (2,42 palce)  |
| Výška                  | 38,3 mm (1,51 palce)  |
|                        |                       |

#### Prostředí

Teplota:

| Provoz                 | -10 °C až 50 °C (14 °F až 122 °F)                  |
|------------------------|----------------------------------------------------|
| Skladování             | -40 °C až 65 °C (-40 °F až 149 °F)                 |
| Vlhkost pro skladování | Maximálně 95% relativní vlhkost;<br>nekondenzující |

#### Duální bezdrátové rozhraní

RF protokol

- Bluetooth 5.0 LE
- 2,4 GHz, RF

Dosah

- Dosah rádiového připojení až 10 m.
- Žádné zhoršení výkonu do maximálního dosahu rádiového připojení (10 m).

# Řešení problémů

| Problemy      | Mozha reseni                                                                                                    |
|---------------|----------------------------------------------------------------------------------------------------|
| Myš nefunguje | 1 Zkontrolujte, zda je baterie vložena správným směrem. Strany<br>"+" a "-" baterie se musí nacházet na stejně označených<br>stranách přihrádky baterie.                                                                        |
|               | 2 Zkontrolujte napětí baterie.                                                                                                    |
|               | <ul> <li>Pokud v myši používáte nabíjecí baterii, ujistěte se, že je<br/>baterie zcela nabitá.</li> </ul>                                                                                                    |
|               | <ul> <li>Pokud je baterie vybitá, vyměňte ji za novou.</li> </ul>                                                                                                    |
|               | 3 Vypněte myš a potom ji zapněte. Zkontrolujte, zda kontrolka<br>stavu baterie bliká 10krát oranžově. To znamená, že napětí<br>baterie je nízké. Pokud je baterie zcela vybitá, kontrolka stavu<br>baterie se vůbec nerozsvítí. |
| 4             | 4 Restartujte počítač.                                                                                                    |
|               | 5 Pokud párujete myš pomocí USB modulu, připojte USB modul<br>přímo k počítači.                                                                                                    |
|               | <ul> <li>Nepoužívejte replikátory portů, rozbočovače USB apod.</li> </ul>                                                                                                    |
|               | <ul> <li>Použijte jiný port USB.</li> </ul>                                                                                                    |
|               | 6 Pokud párujete myš poprvé pomocí Bluetooth, vyhledejte<br>informace v části "Spárování myši pomocí rozhraní<br>Bluetooth".                                                                                                    |
|               | <ul> <li>Vypněte v počítači rozhraní Bluetooth a potom jej zapněte.</li> </ul>                                                                                                    |
|               | <ul> <li>Zkontrolujte, zda nedochází k rušení připojení přes<br/>Bluetooth, například sítí Wi-Fi nebo zařízeními USB 3.0 v<br/>okolí.</li> </ul>                                                                                |
|               | 7 Vzdálenost mezi počítačem a myší by neměla přesahovat 10 metrů.                                                                                                    |
|               |                                                                                                    |

Myš s počítačem 1 Zkontrolujte napětí baterie. nelze spárovat Pokud v myši používáte nabíjecí baterii, ujistěte se, že je baterie zcela nabitá Pokud je baterie vybitá, vyměňte ji za novou. 2 Vypněte myš a potom ji zapněte. Zkontrolujte, zda kontrolka stavu baterie bliká 10krát oranžově. To znamená, že napětí baterie je nízké. Pokud je baterie zcela vybitá, kontrolka stavu baterie se vůbec nerozsvítí. 3 Restartujte počítač. 4 Pokud párujete myš pomocí USB modulu, připojte USB modul přímo k počítači. Nepoužívejte replikátory portů, rozbočovače USB apod. 5 Připojte USB modul k jinému portu USB na počítači. 6 Vzdálenost mezi počítačem a myší by neměla přesahovat 10 metrů. Myš s počítačem 1 Zkontrolujte napětí baterie. nelze spárovat přes Pokud v myši používáte nabíjecí baterii, ujistěte se, že je Bluetooth baterie zcela nabitá. Pokud je baterie vybitá, vyměňte ji za novou. 2 Vypněte myš a potom ji zapněte. Zkontrolujte, zda kontrolka stavu baterie bliká 10krát oranžově. To znamená, že napětí baterie je nízké. Pokud je baterie zcela vybitá, kontrolka stavu baterie se vůbec nerozsvítí. 3 Vypněte v počítači rozhraní Bluetooth a potom jej zapněte. Je nutné použít operační systém Windows 10, Windows 8, Chrome nebo Android. V případě použití se zařízeními Android nastavte myš na režim Bluetooth Low Energy (BLE). Další informace

naleznete v dokumentaci dodané s vaším zařízením

Android. 4 Restartujte počítač.

| Myš s počítačem<br>nelze spárovat<br>přes Bluetooth<br>(pokračování) |   | <ul> <li>Zkontrolujte, zda nedochází k rušení připojení přes Bluetooth,<br/>například sítí Wi-Fi nebo zařízeními USB 3.0 v okolí.</li> <li>Zkontrolujte všechna bezdrátová zařízení v blízkém okolí,<br/>jako jsou bezdrátová síťová zařízení (Bluetooth tiskárna<br/>a modul USB 3.0), bezdrátová ukazovací zařízení a<br/>mikrovlnné trouby.</li> </ul> |
|----------------------------------------------------------------------|---|----------------------------------------------------------------------------------------------------|
|                                                                      |   | <ul> <li>Zvětšete odstup od těchto zařízení.</li> </ul>                                                                                                    |
|                                                                      | 6 | Vzdálenost mezi počítačem a myší by neměla přesahovat 10 metrů.                                                                                                    |
|                                                                      | 7 | Zkontrolujte, zda je váš počítač na seznamu počítačů Dell<br>kompatibilních s myší. Další informace naleznete na adrese<br>www.dell.com/support.                                                                                                    |
| Ukazatel myši se<br>nehýbe                                           | 1 | Zkontrolujte napětí baterie.                                                                                                    |
|                                                                      |   | <ul> <li>Pokud v myši používáte nabíjecí baterii, ujistěte se, že je<br/>baterie zcela nabitá.</li> </ul>                                                                                                    |
| Levé/pravé tlačítko                                                  |   | <ul> <li>Pokud je baterie vybitá, vyměňte ji za novou.</li> </ul>                                                                                                    |
| nefunguje<br>Je ztraceno<br>bezdrátové                               |   | Vypněte myš a potom ji zapněte. Zkontrolujte, zda kontrolka<br>stavu baterie bliká 10krát oranžově. To znamená, že napětí<br>baterie je nízké. Pokud je baterie zcela vybitá, kontrolka stavu<br>baterie se vůbec nerozsvítí.                                                                                                    |
| připojení                                                            | 3 | Restartujte počítač.                                                                                                    |
|                                                                      | 4 | Pokud používáte myš s připojením Bluetooth, zkontrolujte,<br>zda byla myš s počítačem úspěšně spárována. Další informace<br>naleznete v části <b>"Spárování myši pomocí rozhraní</b><br><b>Bluetooth"</b> .                                                                                                    |
|                                                                      |   | <ul> <li>Vypněte v počítači rozhraní Bluetooth a potom jej zapněte.</li> </ul>                                                                                                    |
|                                                                      |   | <ul> <li>Stiskněte dvakrát tlačítko režimu připojení na myši (během 3<br/>sekund), dokud se nerozsvítí kontrolka režimu připojení (2*).<br/>Ta oznámí, že je vybráno připojení Bluetooth.</li> </ul>                                                                                                    |
|                                                                      |   | <ul> <li>Zkontrolujte, zda nedochází k rušení připojení přes<br/>Bluetooth, například sítí Wi-Fi nebo zařízeními USB 3.0 v<br/>okolí.</li> </ul>                                                                                                    |
|                                                                      | 5 | Vzdálenost mezi počítačem a myší by neměla přesahovat<br>10 metrů.                                                                                                    |

Řešení pomalého pohybu kurzoru

- 1 Snímač nesmí být blokován ani znečištěn.
- 2 Na skle nebo velmi hladkém lesklém povrchu je pro snímač myši obtížné zachytit pohyb myši. Snímání pohybu může být lepší na podložce z tmavé tkaniny.
- 3 Upravte rychlost ukazatele změnou nastavení myši. Klikněte na kartu, která odpovídá operačnímu systému (OS) nainstalovanému ve vašem přenosném/stolním počítači a změňte nastavení podle pokynů v příslušném oddílu.
  - a. Do políčka Hledání zadejte main.cpl. Zobrazí se dialogové okno Mouse Properties (Vlastnosti myši).
  - b. Klikněte nebo klepněte na main.cpl v seznamu programů.
  - c. Klikněte na kartu **Možnosti ukazatele**. Přesunutím posuvníku v části **Pohyb** upravte rychlost ukazatele na požadovanou úroveň.
  - d. Klikněte nebo klepněte na tlačítko OK.

### Záruka

#### Omezená záruka a zásady pro reklamace

Na výrobky značky Dell je poskytována tříletá omezená záruka na hardware. V případě zakoupení spolu se systémem Dell platí záruka na systém.

#### Pro zákazníky v USA:

Tento nákup a vaše používání tohoto výrobku podléhá smlouvě s koncovým uživatelem společnosti Dell, kterou můžete nalézt na adrese **Dell.com/terms**. Tento dokument obsahuje závazné ujednání o arbitráži.

#### Pro zákazníky v Evropě, Africe a na Středním východě:

Prodávané a používané výrobky značky Dell podléhají platným národním spotřebitelským právům, podmínkám prodejní smlouvy (která platí mezi vámi a prodejcem) a podmínkám smlouvy s koncovým uživatelem společnosti Dell.

Společnost Dell může také poskytovat dodatečnou záruku na hardware – všechny podrobnosti smlouvy s koncovým uživatelem společnosti Dell a záruční podmínky lze nalézt na adrese **Dell.com/terms**. Zde ve spodní části domovské stránky vyberte ze seznamu svou zemi a potom kliknutím na odkaz "Smluvní podmínky" zobrazte podmínky pro koncového uživatele nebo kliknutím na odkaz "Podpora" zobrazte záruční podmínky.

#### Pro zákazníky mimo USA:

Prodávané a používané výrobky značky Dell podléhají platným národním spotřebitelským právům, podmínkám prodejní smlouvy (která platí mezi vámi a prodejcem) a záručním podmínkám společnosti Dell. Společnost Dell může také poskytovat dodatečnou záruku na hardware – všechny záruční podmínky společnosti Dell lze nalézt na adrese **Dell.com**. Zde ve spodní části domovské stránky vyberte ze seznamu svou zemi a potom klikněte na odkaz "Smluvní podmínky" nebo kliknutím na odkaz "Podpora" zobrazte záruční podmínky.